### **Computer Main Board Defekt Post Card Bedienungsanleitung**

- Mit dieser Karte können Mainboard Probleme ganz einfach festgestellt werden.
- Die Karte kann entweder in den PCI Slot oder den ISA Slot eingesetzt werden.
- Es könnte die Karte beschädigen, wenn Sie die Karte falsch einlegen und versuchen sie zum Laufen zu bringen.
- Der Error-Code wird auch bei ausgeschaltetem Bildschirm angezeigt.
- Es kann wichtige Signale des Hauptausschusses sogar ohne CPU prüfen, jedoch muss der Rechner angeschlossen sein.

Die Patentnummer: 01224987.4 Die Zertifikatnummer: 513427

#### Einleitung zum LED

Der LED gebraucht nur wenige Bestandteile, Stromkreise und einige Signale des Hauptausschusses. Die Wahrscheinlichkeit von Problemen mit dem LED ist sehr gering. Sie können folgende Probleme durch das Resultat "If the run LED had sparkled the main board had even run." lösen.

- Der Code-Teil der Karte ist beschädigt
  Die Karte ist nicht mit ihrem Mainboard kompatibel
- 3. PCI Slot oder ISA Slot sind beschädigt
- 4. Die Karte lässt sich nur schwer in den PCI / ISA Slot einstecken → gerostet, verbogen, defekt
- 5. Das Mainboard hört auf zu laufen.
- 6. Das Mainboard läuft mit Programmen die keine Relation zum Code haben.

### Katalog

| 1.Synopse      |                                                         |
|----------------|---------------------------------------------------------|
| 2.Obligatorisc | her Inhalt                                              |
| 3.Hexadezima   | ale Buchstabentabelle                                   |
| 4.Deutung de   | r verschiednen LED-Anzeigen                             |
| 5.Diagramm     |                                                         |
| 6.Error-Code   | Tabelle                                                 |
| 7.Deskription  | des Piep-Code                                           |
| (1)            | AMI BIOS Piep-Code (fatal error)                        |
| (2)            | AMI BIOS Piep-Code (Non-fatal error)                    |
| (3)            | Preis BIOS Piep-Code                                    |
| (4)            | Phoenix BIOS Piep-Code                                  |
| (5)            | IBM BIOS Piep-Code                                      |
| Berichtigungs  | aktion                                                  |
| (1)            | Was soll ich tun wenn ich mein Kennwort vergessen habe? |
| Om             | nipotentes Kennwort                                     |
| a.             | AMI Kennwort                                            |
| b.             | Preiskennwort                                           |
| С.             | Anderes                                                 |
| d.             | Entladung durch Software                                |
| e.             | Entladung durch Hardware                                |
| f.             | Anderes                                                 |
| (2)            | Wie man CMOS SETUP einträgt?                            |
| - Antworten a  | uf oft gestellte Fragen                                 |
| - Was soll ich | machen wenn der Code nicht im Buch ist?                 |

### Synopse

Die Karte wird auch POST Karte (Power On Self Test) genannt, da sie den Error-Code nach dem Resultat von POST anzeigt, und Sie dank der Error-Code Tabelle die Herkunft der Fehler feststellen können. Das ist besonders nützlich wenn der PC das Betriebssystem nicht starten kann, der Bildschirm leer ist, oder wenn die Karte und das Motherboard keinen hörbaren Signalton ausgeben können. Es ist ein sehr gutes Diagnosengerät. Jetzt müssen Sie es nur noch benutzen, und Sie werden damit doppelte Ergebnisse erhalten mit halb soviel Anstrengung.

Wenn der Rechner angeschaltet ist, muss das BIOS erst einen sehr strengen Test bei dem System, Stromkreislauf, Speicher, Tastatur, Video, Hard Disc, Floopy, usw. ausführen. Es untersucht die Systemkonfiguration und startet das I/O Setup. Schließlich, wenn alles den Standardwerten entspricht wird das Betriebssystem geladen.

Erstens prüft das BIOS die entscheidenden Bestandteile. Falls der Test fehlerhaft abläuft, wird der Rechner augenblicklich gestoppt; der Fehler kann nicht ausgeführt werden und so wird Ihr System effektiv geschützt. Es gibt keine Antwort auf dem Bildschirm. Das BIOS testet danach allgemeine Bestandteile. Wenn die Prüfung fehlerhaft ist, läuft der Rechner weiter und zeigt die Informationen der Störung an. Wenn es Probleme mit dem Rechner gibt, und der Test ungewöhnlich abläuft, besonders beim testen von entscheidenden Bestandteilen, können Sie die Karte beutzen. Sie werden die Ursache des Fehlers durch den Code, den die Karte anzeigt und mit Hilfe der Code-Tabelle erkennen.

#### **Obligatorischer Inhalt**

1. Die Error-Code Tabelle ist numerisch angeordnet. Die Reihenfolge in der diese gezeigt wird, wird vom BIOS der Motherboard entschieden.

2. Sie müssen kennzeichnen, dass der Code, den die POST Karte anzeigt entweder "Initiative Code" oder "Störung Code" ist. "Initiative Code" ist bedeutungslos.

### Wie unterscheiden wir "Initiative Code" oder "Error Code" vom herkömmlichen Zwei-Bit-Code POST Karte?

Erstens müssen wir sehen ob es bevor den angezeigten Code verändernde Codes gegeben hat. Wenn es mehrere Codes gab, die sich verändert haben und letztendlich stehen geblieben sind, dann ist der letzte Code der Error-Code. Ansonsten, wenn der angezeigte Code der erste Code ist, also es vor dem stehenden Code wurden keine anderen angezeigt, dann ist dieser Code der "Initiative Code". Der "Initiative Code" ist bedeutungslos. Aber manchmal gibt es einige Codes die sich vor den angezeigten Code so schnell verändert haben, dass man es mit bloßen Augen nicht erkennen konnte. Dies sollte man in diesem Fall als "Error-Code" betrachten, aber wenn sie das Problem nicht gelöst haben, dann sollten Sie es als "Initiative-Code" betrachten. Solange der Code "0000" oder "FFFF" von Vier-Bit-Code POST Karte angezeigt wird, sind diese Codes "Initiative Codes". Sie brauchen also in diesem Fall nicht genau ansehen ob es bevor den "0000" oder "FFFF" Code gegeben hat, den es wird immer ein "Initiative-Code" sein.

#### Warum ist der "Initiative-Code" bedeutungslos?

Der erste Code, der von der Karte am starten angezeigt wird, nennen wir "Initiative-Code". Wenn der Rechner an ist, wird die Karte automatisch ein Zwei-Bit-Code anzeigen, und dieser ist der "Initiative-Code". Dieser Code ist aber kein POST Code des Rechners, und deswegen ist dieser Code Bedeutungslos.

3. Die Codes die nicht definiert worden sind, sind nicht in der Tabelle.

4. Für unterschiedliche BIOS (wie AMI, Award, Phoenix), hat der Code jeweils eine andere Bedeutung.

5. Es ist möglich, dass manchmal nicht alle Codes angezeigt werden. In diesem Fall sollte man die Karte in einen anderen Slot stecken - also, entweder von PCI zu ISA oder umgekehrt.

6. Die PCI Zeit die das Resetsignal braucht ist nicht immer mit der ISA-Zeit synchronisiert.

7. Da es viele unterschiedliche Sorten von Motherboards gibt, und der Code regelmäßig aktualisiert wird, ist die Ursache des Error-Codes, der angezeigt wird, nur ein Hinweis für Sie.

8. Aus Erfahrung wissen wir, dass die Karte von Zwei-Bit-Code zuverlässig ist wenn Sie die im Slot unterhalb des Motherboard einlegen. Entweder wird sie nicht mehr weiter laufen, wird den Error-Code nicht anzeigen oder wird einen falschen Error-Code anzeigen.

### Hexadezimal Charakter Tabelle

| Decimalism  | 0 | 1 | 2 | 3 | 4 | 5 | 6 | 7 | 8 | 9 | 10 | 11 | 12 | 13 | 14 | 15 |
|-------------|---|---|---|---|---|---|---|---|---|---|----|----|----|----|----|----|
| Hexadecimal | 0 | 1 | 2 | 3 | 4 | 5 | 6 | 7 | 8 | 9 | A  | В  | C  | D  | Ε  | F  |
| Display     |   |   | 2 | Ξ | 4 | 5 | 6 | 1 | Β | 9 | H  | Ь  | E  | Ч  | E  | F  |

# Beschreibung von LED Displays

| LED   | Signal Typ                 | Beschreibung                                                                                                    |
|-------|----------------------------|----------------------------------------------------------------------------------------------------|
| RUN   | Bus Impulse                | Wenn die LED scheint, dann ist der Mainboard an, ansonsten ist die LED aus.                                                                                                    |
| CLK   | Bus Taktgeber              | Solange das Mainboard an ist nachdem Sie die Karte entweder in                                                                                                    |
|       |                            | PCI oder in ISA eingelegt haben, ist die LED an. Sonst bedeutet                                                                                                    |
|       |                            | es, dass es keinem Bus-Uhr-Signal gibt.                                                                                                    |
| BIOS  | Base Input/Output Signals  | Während der CPU den BIOS Code ließt, leuchtet die LED.                                                                                                    |
| IRDY  | Hauptausrüstung ist fertig | Die LED leuchtet solange es einen IRDY Code gibt.                                                                                                    |
| OSC   | Oszillation Signal         | Es ist ein Oszillator Signal vom ISA Slot. Die LED sollte an sein,<br>solange der Strom an ist nachdem Sie die Karte angeschlossen<br>haben.                                                                                                    |
| FRAME | Zyklusrahmen               | Es ist das Zyklusrahmensignal der PCI Slots. Die LED sollte an<br>sein, solange Strom im Rechner läuft nachdem Sie die Karte im<br>PCI Slot des Mainboards eingelegt haben. Die LED blinkt<br>während das FRAME Signal ankommt. Wenn es die ganze Zeit<br>leuchtet gibt es kein RAME Signal. |
| RST   | Reset Signal               | Die LED sollte eine halbe Sekunde blinken wenn sie den<br>Ein-/Ausschalter drücken. Wenn sie die ganze Zeit leuchtet<br>sollten Sie nachschauen ob es einem Problem mit den<br>Reset-Stromkreislauf gibt.                                                                                    |
| 12V   | Strom                      | Die LED sollte nachdem Sie die Karte in den Slot eingesteckt<br>haben solange leuchten, bis der Rechner ausgeschaltet ist. Wenn<br>das nicht der Fall ist, dann gibt es keine 12V Spannung oder das<br>Mainboard hat einen Kurzschluss.                                                      |
| -12V  | Strom                      | Die LED sollte nachdem Sie die Karte in den Slot eingesteckt<br>haben solange leuchten, bis der Rechner ausgeschaltet ist. Wenn<br>das nicht der Fall ist, dann gibt es keine -12V Spannung oder das<br>Mainboard hat einen Kurzschluss.                                                     |
| 5V    | Strom                      | Die LED sollte nachdem Sie die Karte in den Slot eingesteckt<br>haben solange leuchten, bis der Rechner ausgeschaltet ist. Wenn<br>das nicht der Fall ist, dann gibt es keine 5V Spannung oder das<br>Mainboard hat einen Kurzschluss                                                        |
| -5V   | Strom                      | Die LED sollte nachdem Sie die Karte in den Slot eingesteckt<br>haben solange leuchten, bis der Rechner ausgeschaltet ist. Wenn<br>das nicht der Fall ist, dann gibt es keine -5V Spannung oder das<br>Mainboard hat einen Kurzschluss.                                                      |
| 3V3   | Strom                      | Die LED sollte die ganze Zeit leuchten nachdem Sie die Karte in<br>den Slot gesteckt haben, aber manchmal ist es möglich dass die<br>LED nicht leuchtet, da keine 3V3 Spannung vorhanden ist.                                                                                                |

### Flow chart

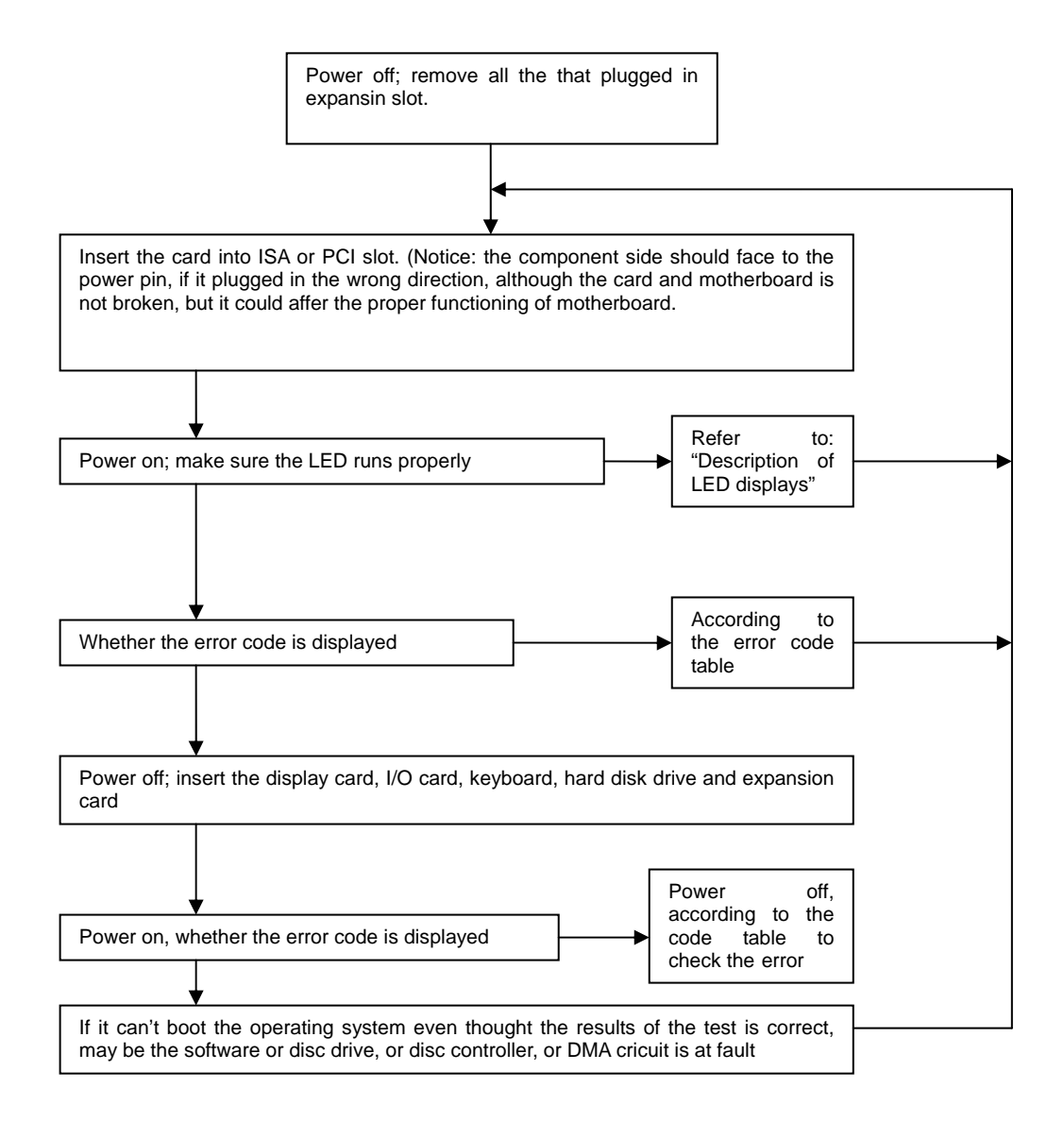

### Error code table

| CODE | Award                                                                                                    | AMI                                                                                           | Phoenix4.0/Tandy3000                                                                               |
|------|----------------------------------------------------------------------------------------------------|-----------------------------------------------------------------------------------------------|----------------------------------------------------------------------------------------------------|
| 00   |                                                                                                    | Copying code to specific<br>area is done. Passing<br>control to INT 19h boots<br>loader next. |                                                                                                    |
| 01   | Processor Test 1 verifies<br>Processor status (1FLAGS) . Test<br>the following processor status<br>flags: carry, zero, sign, overflow. |                                                                                               | CPU is testing the register<br>inside or the test fails,<br>please check the CPU or<br>replace it. |
|      | The BIOS sets each flags and<br>verifies whether they are set.<br>After then It turns each flag off<br>and verifies whether it is off. |                                                                                               |                                                                                                    |

| 02   | Test All CPU Registers Except SS,<br>SP, and BP with Data FF and 00 |                                                | Verify Real Mode                        |
|------|---------------------------------------------------------------------|------------------------------------------------|-----------------------------------------|
|      |                                                                     |                                                |                                         |
| 03   | Disable NMI, PIE, AIE, UEI, SQWV.                                   | The NMI is disabled.<br>Next, It checks a soft | Disable Non maskable<br>Interrupt (NMI) |
|      | Disable video, parity checking, DMA.                                | reset or the power condition                   |                                         |
|      | Reset math coprocessor.                                             |                                                |                                         |
|      | Clear all page registers, CMOS shutdown byte.                       |                                                |                                         |
|      | Initialize timer 0, 1, and2, including                              |                                                |                                         |
|      | Initialize DMA controllers 0 and 1.                                 |                                                |                                         |
|      | Initialize interrupt controllers 0 and                              |                                                |                                         |
|      | Initialize EISA extended registers.                                 |                                                |                                         |
| 04   | RAM must be periodically                                            |                                                | Get CPU type                            |
|      | from decaying. This refreshing                                      |                                                |                                         |
|      | function is working properly.                                       |                                                |                                         |
|      |                                                                     |                                                |                                         |
| 05   | Keyboard Controller Initialization                                  | The BIOS stack has                             | DMA initialization is in                |
|      |                                                                     | disable cache memory.                          | progress or fails                       |
| CODE | Award                                                               | AMI                                            | Phoenix4 0/Tandy3000                    |
| 06   | Reserved                                                            | Uncompressing the                              | Initialize system hardware              |
| 07   | Varifies whether CMOS is Working                                    | POST code next.                                | Dischla shadow and                      |
| 07   | correctly, Detects whether battery is bad                           | the CPU data area<br>subsequently.             | execute code from the ROM.              |
| 08   | Early chip set initialization                                       | The CMOS checksum is                           | Initialize chipset with initial         |
|      |                                                                     | computed.                                      | POST values                             |
|      |                                                                     |                                                |                                         |
|      | Memory presence test                                                |                                                |                                         |
|      | OFM chin set routines                                               |                                                |                                         |
|      |                                                                     |                                                |                                         |
|      | Clear low 64K memory                                                |                                                |                                         |
|      | Test first 64K memory                                               |                                                |                                         |
| 09   |                                                                     |                                                | Set IN POST flog                        |
| 03   |                                                                     |                                                | Get IN FOOT Hay                         |
|      | Initialize Cache                                                    |                                                |                                         |
|      |                                                                     |                                                |                                         |
|      |                                                                     |                                                |                                         |

| 0A   | Initialize first 120 interrupt vectors<br>with SPURIOUS-INT-HDLR and<br>initialize INT 00h-1Fh according to<br>INT-TBL.  | The CMOS checksum<br>calculation is done.<br>Initialize the CMOS<br>status register for date<br>and time next.                                                            | Initialize CPU registers                    |
|------|----------------------------------------------------------------------------------------------------|----------------------------------------------------------------------------------------------------|---------------------------------------------|
| 0B   | Test CMOS RAM Checksum, if it is<br>bad, or INS Key is Pressed, Load<br>the default                                      | The CMOS status<br>register is initialized.<br>Next, performing any<br>required initialization<br>before the keyboard BAT<br>command is issued                            | Enable CPU cache                            |
| OC   | Detect Type of Keyboard<br>Controller.<br>Set NUM_LOCK Status                                                            | The keyboard controller<br>input buffer is free. Next,<br>issue the BAT command<br>to the keyboard<br>controller.                                                         | Initialize caches to initial<br>POST values |
| 0D   | Detect CPU Clock;<br>Read CMOS location 14h to find<br>out type of video in use.<br>Detect and initialize video adapter. |                                                                                                    |                                             |
| CODE | Award                                                                                                    | АМІ                                                                                                    | Phoenix4.0/Tandy3000                        |
| 0E   | Test Video Memory and write sign-<br>on information to screen.<br>Setup shadow RAM? Enable<br>shadow according to setup. | The keyboard controller<br>BAT command result has<br>been verified. Next,<br>perform any necessary<br>initialization after the<br>keyboard controller BAT<br>command test | Initialize I/O component                    |
| 0F   | Test DMA Cont. 0; BIOS<br>Checksum Test.<br>Detect and Initialize Keyboard.                                              | The initialization after the<br>keyboard controller BAT<br>command test is done.<br>The keyboard command<br>byte is written next.                                         | Initialize the local IDE bus.               |
| 10   | Test DMA Controller 1                                                                                                    | The keyboard controller<br>command byte is written.<br>Next, issue the Pin 23<br>and 24 blocking and<br>unblocking command                                                | Initialize Power<br>Management              |

| 11   | Test DMA Page Registers                                                            | Next, check if <end> or<br/><ins> keys were pressed<br/>during power on.<br/>Initializing CMOS RAM if<br/>the Initialization CMOS<br/>RAM in every boot<br/>AMIBIOS POST option<br/>was set in AMIBCP or<br/>the <end> key was<br/>pressed.</end></ins></end> | Load alternate registers<br>with initial POST values |
|------|------------------------------------------------------------------------------------|----------------------------------------------------------------------------------------------------|------------------------------------------------------|
| 12   | Reserved                                                                           | Next, disabling DMA<br>controllers 1 and 2 and<br>interrupt controllers 1<br>and 2                                                                                                    | Restore CPU control word<br>during warm boot         |
| 13   | Reserved                                                                           | The video display has<br>been disabled. Port B<br>has been initialized.<br>Next, initialize the<br>chipset.                                                                                                    | Initialize PCI Bus primary<br>devices                |
| CODE | Award                                                                              | AMI                                                                                                    | Phoenix4.0/Tandy3000                                 |
| 14   | Test 8254 Timer 0 Counter 2                                                        | The 8254 timer test will begin next.                                                                                                    | Initialize keyboard<br>controller                    |
| 15   | Verify 8259 Channel 1 Interrupts<br>by Turning Off and On the Interrupt<br>Lina    |                                                                                                    |                                                      |
| 16   | Verify 8259 Channel 2 Interrupts<br>by Turning Off and On the Interrupt<br>Lina    |                                                                                                    | BIOS ROM checksum                                    |
| 17   | Turn Off Interrupts and verify<br>whether Non maskable Interrupt<br>Register is On |                                                                                                    | Initialize cache before<br>memory Auto size          |
| 18   | Force an Interrupt and Verify the Interrupt Occurring.                             |                                                                                                    | Initialize 8254 timer.                               |
| 19   | Test Stuck NMI Bits; Verify whether<br>NMI Can Be Cleared                          | The 8254 timer test is<br>over. Starting. The<br>memory refresh test is<br>after that                                                                                                    |                                                      |
| 1A   | Display CPU clock                                                                  | The memory refreshing<br>lina is triggered. Check<br>the 15 microsecond<br>on/off time next                                                                                                    | Initialize 8237 DMA<br>controller                    |
| 1B   | Reserved                                                                           |                                                                                                    |                                                      |
| 1C   | Reserved                                                                           |                                                                                                    | Reset Programmable<br>Interrupt Controller           |
|      | Reserved                                                                           |                                                                                                    |                                                      |
|      | I LESEIVEU                                                                         |                                                                                                    |                                                      |

| 1F   | If EISA non-volatile memory<br>checksum is normal, execute EISA<br>initialization.<br>If not, execute ISA tests and clear<br>EISA mode flag.<br>Test EISA configuration memory<br>Integrity (checksum &<br>communication interface).                                                                                                    |                                                                                                    |                                                                                                    |
|------|----------------------------------------------------------------------------------------------------|----------------------------------------------------------------------------------------------------|----------------------------------------------------------------------------------------------------|
| 20   | Initialize Slot 0 (System Board)                                                                                                    |                                                                                                    | Test whether DRAM refreshes.                                                                                                    |
| 21   | Initialize Slot 1                                                                                                    |                                                                                                    |                                                                                                    |
| 22   | Initialize Slot 2                                                                                                    |                                                                                                    | Test 8742 Keyboard<br>Controller                                                                                                    |
| CODE | Award                                                                                                    | AMI                                                                                                    | Phoenix4.0/Tandy3000                                                                                                    |
| 23   | Initialize Slot 3                                                                                                    | Read the 8042 input port<br>and disable the<br>MEGAKEY Green PC<br>feature next. Make the<br>BIOS code segment<br>rewrite and perform any<br>necessary configuration<br>before initializing the<br>interrupt vectors |                                                                                                    |
| 24   | Initialize Slot 4                                                                                                    | The configuration is<br>required before interrupt<br>vector initialization has<br>completed. Interrupt<br>vector initialization is<br>about to begin                                                                 | Set ES segment register to<br>4 GB                                                                                                    |
| 25   | Initialize Slot 5                                                                                                    | Interrupt vector<br>initialization is done.<br>Clearing the password if<br>the POST DIAG switch is<br>on.                                                                                                    |                                                                                                    |
| 26   | 1.test the exception situation of<br>protected mode. Please check the<br>memory of CPU and main board.<br>2.no fatal trouble, VGA displayed<br>normally. If nonfateful trouble<br>occurred, then display error<br>message in VGA, else Boot<br>operating system. Now code 26 is<br>OK code, and no any other codes<br>can be displayed. | 1.Read<br>/write、input、output<br>port of 8042 keyboard,<br>readyfor resolve mode,<br>continue to get ready for<br>initialization of all<br>data,check the 8042<br>chips on main board.<br>2.refered to the left.     | 1.enable A20 address line,<br>check the A20 pins of<br>memory controlling chips,<br>and check circuit,<br>correlated to pins. In<br>memory slot, may be A20<br>pin and memory pins are<br>not in contact, or memory<br>A20 pins bad.<br>2.refered to the left. |

|    |                    |                                                                                                    | •                                    |
|----|--------------------|----------------------------------------------------------------------------------------------------|--------------------------------------|
| 27 | Initialize Slot 7  | Any is initialized before.<br>Setting video mode will<br>be done next                                                                        |                                      |
| 28 | Initialize Slot 8  | Initialization is done<br>before. Setting the video<br>mode completes.<br>Configure the<br>monochrome mode and<br>color mode settings next   | Auto size DRAM                       |
| 29 | Initialize Slot 9  |                                                                                                    | Initialize POST Memory<br>Management |
| 2A | Initialize Slot 10 | Initialize the different bus<br>system and static output<br>devices, if it is present                                                        | Clear 512 KB base RAM                |
| 2B | Initialize Slot 11 | Passing control to the<br>video ROM to perform<br>any required<br>configuration before the<br>video ROM test.                                |                                      |
| 2C | Initialize Slot 12 | All necessary processing<br>before passing control to<br>the video ROM is done.<br>Look for the video ROM<br>next and pass control to<br>it. | RAM fails on address I lina<br>XXXX* |
| 2D | Initialize Slot 13 | The video ROM has<br>returned control to BIOS<br>POST. Performing any<br>required processing is<br>after the video ROM had<br>control.       |                                      |

| 2E | Initialize Slot 14                                                            | Complete post-video<br>ROM test processing. If<br>the EGA/VGA controller<br>is not found, perform the<br>display memory<br>read/write test next | RAM fails on data bits<br>XXXX* of low byte of<br>memory bus |
|----|-------------------------------------------------------------------------------|----------------------------------------------------------------------------------------------------|--------------------------------------------------------------|
| 2F | Initialize Slot 15                                                            | The EGA/VGA controller<br>was not found. The<br>display memory<br>read/write test is about to<br>begin                                          | Enable cache before<br>system BIOS shadow                    |
| 30 | Size of base Memory From 256K<br>to 640K and Memory is Extended<br>Above 1MB. | The display memory<br>read/write test passed.<br>Look for retracing<br>checking next                                                            |                                                              |
| 31 | Test Base Memory From 256K to<br>640K and Memory Extended<br>Above 1MB        | The display memory<br>read/write test or<br>retracing checking failed.<br>Perform the alternate<br>display memory<br>read/write test next       |                                                              |
| 32 | If EISA Mode, Test EISA Memory<br>Found in Slots Initialization               | The alternate display<br>memory read/write test<br>passed. Look for<br>alternate display<br>retracing checking next.                            | Test CPU bus-clock<br>frequency                              |
| 33 | Reserved                                                                      |                                                                                                    | Initialize Phoenix Dispatch manager                          |
| 34 | Reserved                                                                      | Video display checking is over. Set the display mode next.                                                                                      |                                                              |
| 35 | Reserved                                                                      |                                                                                                    |                                                              |
| 36 | Reserved                                                                      |                                                                                                    | Warm start and shut down                                     |
| 37 | Reserved                                                                      | The display mode is set.<br>Displaying the<br>information when it boots<br>next.                                                                |                                                              |
| 38 | Reserved                                                                      | Initialize the bus input,<br>IPL and general devices<br>next, if present                                                                        | Shadow system BIOS<br>ROM                                    |
| 39 | Reserved                                                                      | Display bus initialization error messages.                                                                                                    |                                                              |
| ЗА | Reserved                                                                      | The new cursor position<br>has been read and<br>saved. Display the Hit<br><del> message next</del>                                              | Auto size cache                                              |

| 3B | Reserved                                                                      | The Hit <del> message<br/>is displayed. The<br/>protected mode memory<br/>test is about to start.</del>                             |                                                |
|----|-------------------------------------------------------------------------------|----------------------------------------------------------------------------------------------------|------------------------------------------------|
| 3C | Setup Enabled                                                                 |                                                                                                    | Advanced configuration of<br>chipset registers |
| 3D | Detect if Mouse is Present,<br>Initialize Mouse, Install Interrupt<br>Vectors |                                                                                                    | Load alternate registers<br>with CMOS values   |
| 3E | Initialize Cache Controller                                                   |                                                                                                    |                                                |
| 3F | Reserved                                                                      |                                                                                                    |                                                |
| 40 | Display Virus Protest Disabled or<br>Enabled                                  | Prepare the descriptor tables next                                                                                                  |                                                |
| 41 | Initialize Floppy Disk Drive<br>Controller and Any Drives                     |                                                                                                    | Initialize extended memory<br>for Rom Pilot    |
| 42 | Initialize Hard Drive Controller and<br>Any Drives                            | The descriptor tables are<br>prepared. Enter<br>protected mode for the<br>memory test next                                          | Initialize interrupt vectors                   |
| 43 | Detect and Initialize Serial & Parallel Ports and Game Port                   | Entered protected mode.<br>Enable interrupts for<br>diagnostics mode next.                                                          |                                                |
| 44 | Reserved                                                                      | Interrupts is enabled if<br>the diagnostics switch is<br>on. Initialize data to<br>check memory wrapping<br>around at 0:0 next.     |                                                |
| 45 | Detect and Initialize Math<br>Coprocessor                                     | Data initialized. Check<br>for memory wrapping<br>around at 0:0 and find<br>the total system memory<br>size next                    | POST device initialization                     |
| 46 | Reserved                                                                      | The memory wrapping<br>around test is done.<br>Memory size calculation<br>has been done. Writing<br>patterns to test memory<br>next | Check ROM copyright notice                     |
| 47 | Reserved                                                                      | The memory pattern has<br>been written to extended<br>memory. Write patterns<br>to the base 640 KB<br>memory next.                  | Initialize I20 support                         |

| 48             | Reserved                                                                           | Patterns write in base<br>memory. Determine the<br>amount of memory<br>below 1 MB next.                                                                                                    | Check video configuration<br>against CMOS  |
|----------------|------------------------------------------------------------------------------------|----------------------------------------------------------------------------------------------------|--------------------------------------------|
| 49             | Reserved                                                                           | The amount of memory<br>below 1 MB has been<br>found and verified.<br>Determine the amount of<br>memory above 1 MB<br>memory next.                                                                                               | Initialize PCI bus and devices             |
| 4A<br>Reserved | Reserved                                                                           |                                                                                                    | Initialize all video adapters<br>in system |
| 4B             | Reserved                                                                           | The amount of memory<br>above 1 MB has been<br>found and verified.<br>Check for a soft reset<br>and clear the memory<br>below 1 MB for the soft<br>reset next. If this is a<br>power on situation, go to<br>checkpoint 4Eh next. | Quiet Boot start (optional)                |
| 4C             | Reserved                                                                           | The memory below 1 MB<br>has been cleared via a<br>soft reset. Clear the<br>memory above 1 MB<br>next.                                                                                                    | Shadow video BIOS ROM                      |
| 4D             | Reserved                                                                           | The memory above 1<br>MB has been cleared via<br>a soft reset. Save the<br>memory size next. Go to<br>checkpoint 52h next                                                                                                    |                                            |
| 4E             | Reboot if it is Manufacturing Mode;<br>If not, Display Messages and Enter<br>Setup | The memory test started,<br>but not as the result of a<br>soft reset. Displaying the<br>first 64 KB memory size<br>next.                                                                                                    | Display BIOS copyright notice              |
| 4F             | Ask Password Security (Optional)                                                   | The memory size display<br>has started. The display<br>is updated during the<br>memory test. Perform<br>the sequential and<br>random memory test<br>next                                                                         | Initialize Multi Boot                      |

| 50 | Write All CMOS Values Back to<br>RAM and Clear                                   | The memory below 1 MB<br>has been tested and<br>initialized. Adjust the<br>displayed memory size<br>for relocation and<br>shadowing next.             | Display CPU type and speed                |
|----|----------------------------------------------------------------------------------|----------------------------------------------------------------------------------------------------|-------------------------------------------|
| 51 | Enable Parity Checking. Enable<br>NMI, Enable Cache Before Boot                  | The memory size display<br>was adjusted for<br>relocation and<br>shadowing. Testing the<br>memory above 1 MB<br>next.                                 | Initialize EISA board                     |
| 52 | Initialize Option ROMs from<br>C8000h to EFFFFh or if FSCAN<br>Enabled to F7FFFh | The memory above 1<br>MB has been tested and<br>initialized. Saving the<br>memory size information<br>next.                                           | Test keyboard                             |
| 53 | Initialize Time Value in 40h: BIOS<br>Area                                       | The memory size<br>information and the CPU<br>registers are saved.<br>Enter real mode next.                                                           |                                           |
| 54 |                                                                                  | Shutdown was<br>successful. The CPU is<br>in real mode. Disable the<br>Gate A20 line, parity, and<br>the NMI next                                     | Set key click if enabled                  |
| 55 |                                                                                  |                                                                                                    | Enable USB devices                        |
| 57 |                                                                                  | The A20 address line,<br>parity, and the NMI are<br>disabled. Adjust the<br>memory size depending<br>on relocation and<br>shadowing next.             |                                           |
| 58 |                                                                                  | The memory size was<br>adjusted for relocation<br>and shadowing. Clear<br>the Hit <del> message<br/>next</del>                                        | Test for unexpected interrupts            |
| 59 |                                                                                  | The Hit <del> message<br/>is cleared. The <wait><br/>message is displayed.<br/>Start the DMA and<br/>interrupt controller test<br/>next.</wait></del> | Initialize POST display<br>service        |
| 5A |                                                                                  |                                                                                                    | Display prompt "Press F2 to enter SETUP". |
| 5B |                                                                                  |                                                                                                    | Disable CPU cache                         |
| 5C |                                                                                  |                                                                                                    | Test RAM between 512KB and 640 KB         |

| 60 | Setup virus protection (boot sector<br>protection) functionality according<br>to setup setting.                                                                                                    | The DMA page register<br>test passed. Perform the<br>DMA Controller 1 base<br>register test next.                | Test extended memory                 |
|----|----------------------------------------------------------------------------------------------------|----------------------------------------------------------------------------------------------------|--------------------------------------|
| 61 | Try to turn on level 2 cache (if L2<br>cache has already turned on in post<br>3D, this part will be skipped)<br>Set the boot up speed according to<br>setup setting<br>Last chance for chipset is initialized<br>Last chance for power management<br>is initialized(reen BIOS only)<br>Show the system configuration<br>table |                                                                                                    |                                      |
| 62 | Setup NUM Lock Status According<br>to Setup values<br>Program the NUM lock, Set matic<br>rate & typematic speed according to<br>setup.                                                                                                    | The DMA controller 1<br>base register test<br>passed. Perform the<br>DMA controller 2 base<br>register test next | Test extended memory<br>address lina |
| 63 | If there is any changes in the<br>hardware configuration. Update the<br>ESCD information (PnP BIOS only)<br>Clear memory that have been used<br>Boot system via INT 19h                                                                                                    |                                                                                                    |                                      |
| 64 |                                                                                                    |                                                                                                    | Jump to UserPatch1                   |
| 65 |                                                                                                    | The DMA controller 2<br>base register test<br>passed. Programme<br>DMA controllers 1 and 2<br>next.              |                                      |
| 66 |                                                                                                    | Complete programming<br>DMA controllers 1 and 2.<br>Initialize the 8259<br>interrupt controller next.            | Configure advanced cache registers   |

| 67 | Complete 8259 interrupt controller initialization.                                                                                     | Initialize Multi Processor<br>APIC                |
|----|----------------------------------------------------------------------------------------------------|---------------------------------------------------|
|    |                                                                                                    |                                                   |
| 68 |                                                                                                    | Enable external and CPU caches                    |
| 69 |                                                                                                    | Set up System<br>Management Mode (SMM)<br>area    |
| 6A |                                                                                                    | Display external L2 cache size                    |
| 6B |                                                                                                    | Load custom defaults<br>(optional)                |
| 6C |                                                                                                    | Display shadow-area                               |
| 6E |                                                                                                    | Display possible high<br>address for UMB recovery |
| 6F |                                                                                                    | · · · · · · · · · · · · · · · · · · ·             |
| 70 |                                                                                                    | Display error message                             |
| 71 |                                                                                                    |                                                   |
| 72 |                                                                                                    | Check for configuration errors                    |
| 76 |                                                                                                    | Check for keyboard errors                         |
| 7C |                                                                                                    | Set up hardware interrupt vectors                 |
| 7D |                                                                                                    | Initialize Intelligent System<br>Monitoring       |
| 7E |                                                                                                    | Initialize coprocessor if present.                |
| 7F | Enabling extended NMI source is in progress.                                                                                           |                                                   |
| 80 | The keyboard test has<br>started. Clear the output<br>buffer and check for<br>stuck keys. Issue the<br>keyboard reset<br>command nex.t | Disable onboard Super I/O<br>ports and IRQs.      |

| 81 | A keyboard reset error or<br>stuck key was found.<br>Issue the keyboard<br>controller interface test<br>command next.             | Late POST device<br>initialization.         |
|----|----------------------------------------------------------------------------------------------------|---------------------------------------------|
| 82 | The keyboard controller<br>interface test completed.<br>Write the command byte<br>and initialize the circular<br>buffer next.     | Detect and install external<br>RS232 ports  |
| 83 | The command byte was<br>written and global data<br>initialization has<br>completed. Check for a<br>locked key nex.t               | Configure non-MCD IDE controllers           |
| 84 | Locked key checking is<br>over. Check whether a<br>memory size mismatch<br>with CMOS RAM data<br>next.                            | Detect and install external parallel ports  |
| 85 | The memory size check<br>is done. Display a soft<br>error and check for a<br>password or by passing<br>WINBIOS is<br>Set up next. | Initialize PC-compatible<br>PnP ISA devices |
| 86 | The password was<br>checked. Perform any<br>required programming<br>before WINBIOS Setup<br>next.                                 | Re-initialize onboard I/O ports.            |

| 87 | The programming before<br>WINBIOS Setup has<br>completed. Uncompress<br>the WINBIOS Setup<br>code and execute the<br>AMIBIOS Setup or<br>WINBIOS Setup utility<br>next.                        | Configure Motherboard<br>Configurable Devices<br>(optional) |
|----|----------------------------------------------------------------------------------------------------|-------------------------------------------------------------|
| 88 | Returned from WINBIOS<br>Setup and cleared the<br>screen. Perform any<br>necessary programming<br>after WINBIOS Setup<br>next.                                                                 | Initialize BIOS Data Area                                   |
| 89 | The programming after<br>WINBIOS Setup has<br>completed. Display the<br>power on screen<br>message next.                                                                                       | Enable Non-Maskable<br>Interrupts (NMIs)                    |
| 8A |                                                                                                    | Initialize Extended BIOS<br>Data Area                       |
| 8B | The first screen<br>message has been<br>displayed. The <wait><br/>message is displayed.<br/>Perform the PS/2 mouse<br/>check and extended<br/>BIOS data area<br/>allocation check next.</wait> | Test and initialize PS/2<br>mouse                           |
| 8C | Programme the<br>WINBIOS Setup options<br>next.                                                                                                    | Initialize floppy controller                                |

| 8D | The WINBIOS Setup<br>options are programmed.<br>Reset the hard disk<br>controller next.                        |                                                |
|----|----------------------------------------------------------------------------------------------------|------------------------------------------------|
| 8E | The hard disk controller<br>has been reset.<br>Configure the floppy<br>drive controller next.                  |                                                |
| 8F |                                                                                                    | Determine number of ATA drives (optional)      |
| 90 |                                                                                                    | Initialize hard-disk<br>controllers            |
| 91 | The floppy drive<br>controller has been<br>configured. Configure<br>the hard disk drive<br>controller next.    | Initialize local-bus hard-<br>disk controllers |
| 92 |                                                                                                    | Jump to UserPatch2                             |
| 93 |                                                                                                    | Build MPTABLE for multi-<br>processor boards   |
| 95 | Initialize bus adaptor<br>ROMs from C8000h<br>through D8000h                                                   | Install CD ROM for boot                        |
| 96 | Initialize before passing<br>control to the adaptor<br>ROM at C800                                             | Clear huge ES segment register                 |
| 97 | Initialize before the C800<br>adaptor ROM gains<br>control has completed.<br>The adaptor ROM check<br>is next. | Fix up Multi Processor<br>table                |

| 98 | The adaptor ROM had<br>control and has now<br>returned control to BIOS<br>POST. Perform any<br>required processing after<br>the option ROM returned<br>control A | Search for option ROMs.<br>One long, two short beeps<br>on checksum fails. |
|----|----------------------------------------------------------------------------------------------------|----------------------------------------------------------------------------|
| 99 | Any initialization required<br>after the option ROM test<br>has completed.<br>Configure the timer data<br>area and printer base<br>address next.                 | Check for SMART Drive<br>(optional)                                        |
| 9A | Set the timer and printer<br>base addresses. Set the<br>RS-232 base address<br>next.                                                                             | Shadow option ROMs                                                         |
| 9B | Returned after setting<br>the RS-232 base<br>address. Perform any<br>required initialization<br>before the Coprocessor<br>test next.                             |                                                                            |
| 9C | Required initialization<br>before the Coprocessor<br>test is over. Initialize the<br>Coprocessor next                                                            | Set up Power Management                                                    |
| 9D | Coprocessor initialized.<br>Perform any required<br>initialization after the<br>Coprocessor test next.                                                           | Initialize security engine<br>(optional)                                   |

| 9E | Initialization after the<br>Coprocessor test is<br>complete. Check the<br>extended keyboard,<br>keyboard ID, and Num<br>Lock key next. Issuing<br>the keyboard ID<br>command next | Enable hardware interrupts              |
|----|----------------------------------------------------------------------------------------------------|-----------------------------------------|
| 9F |                                                                                                    | Determine number of ATA and SCSI drives |
| A0 |                                                                                                    | Set time of day                         |
| A1 |                                                                                                    | Check key lock                          |
| A2 | Display any soft error<br>next                                                                                                    |                                         |
| A3 | The soft error display<br>has completed. Set the<br>keyboard typematic rate<br>next.                                                                                              |                                         |
| A4 | The keyboard typematic<br>rate is set. Programme<br>the memory wait states<br>next                                                                                                | Initialize typematic rate               |
| A5 | Memory wait state<br>programming is over.<br>Clear the screen. Enable<br>parity and the NMI next                                                                                  |                                         |
| A7 | NMI and parity is<br>enabled. Perform any<br>initialization required<br>before passing control to<br>the adaptor ROM at<br>E000 next.                                             |                                         |
| A8 | Initialization before<br>passing control to the<br>adaptor ROM at E000hm<br>is completed. Pass<br>control to the adaptor<br>ROM at E000h next                                     | Erase F2 prompt                         |
| A9 | Returned from adaptor<br>ROM at E000h control.<br>Performing any<br>initialization required<br>after the E000 option<br>ROM had control next                                      |                                         |
| AA | Initialization after E000<br>option ROM control has<br>completed. Display the<br>system configuration<br>next                                                                     | Scan for F2 key stroke                  |
| AB | Uncompress the DMI<br>data and execute DMI<br>POST initialization next                                                                                                    |                                         |
| AC |                                                                                                    | Enter SETUP                             |

| AE |                                                                                                    |                                        | Clear boot flag                                    |
|----|----------------------------------------------------------------------------------------------------|----------------------------------------|----------------------------------------------------|
| В0 | If Interrupts Occurs in Protecting<br>Mode                                                                                                    | The system configuration is displayed. | Check for errors                                   |
| B1 | If non masked NMI Occurs, Display<br>"Press F1 to Disable NMI, F2<br>Reboot"                                                                                                    | Copy any code to specific areas.       | Inform RomPilot about the end of POST.             |
| B2 |                                                                                                    |                                        | POST is done - prepare to<br>boot operating system |
| B3 |                                                                                                    |                                        |                                                    |
| B4 |                                                                                                    |                                        | 1 One short beep before boot                       |
| B5 |                                                                                                    |                                        | Terminate QuietBoot<br>(optional                   |
| B6 |                                                                                                    |                                        | Check password (optional)                          |
| B7 |                                                                                                    |                                        | Initialize ACPI BIOS                               |
| B8 |                                                                                                    |                                        |                                                    |
| B9 |                                                                                                    |                                        | Prepare Boot                                       |
| BA |                                                                                                    |                                        | Initialize SMBIOS                                  |
| BC |                                                                                                    |                                        | Clear parity checkers                              |
| BD |                                                                                                    |                                        | Display MultiBoot monu                             |
| BE | Program chipset registers with                                                                                                    |                                        | Clear screen (optional)                            |
| BF | Program the rest of the chipset's<br>value according to setup (later<br>setup value program)<br>If auto configuration is enabled,<br>programmed the chipset with<br>predefined values in the<br>MODBINable Auto Table |                                        | Check virus and backup reminders                   |
| CO | Turn off OEM specific cache,<br>shadow<br>Initialize standard devices with<br>default values: DMA controller<br>(8237); Programmable Interrupt<br>Controller (8259); Programmable<br>Interval Timer (8254); PTC chip  |                                        | Try to boot with INT 19                            |
| C1 | OEM Specific-Test to Size On-<br>Board Memory                                                                                                    |                                        | Initialize POST Error<br>Manager (PEM)             |
| C2 |                                                                                                    |                                        | Initialize error logging                           |
| C3 | Test the first 256K DRAM<br>Expand the compressed codes<br>into temporary DRAM area<br>including the compressed system<br>BIOS & Option ROMs.                                                                         |                                        | Initialize error display<br>function               |
| C4 |                                                                                                    |                                        | Initialize system error handler                    |

| C5 | Enable OEM Specific-Early Shadow |                                                                                                    | PnPnd dual CMOS                                                                                    |
|----|----------------------------------|----------------------------------------------------------------------------------------------------|----------------------------------------------------------------------------------------------------|
|    | for Fast Boot                    |                                                                                                    | (optional)                                                                                         |
| C6 | External Cache Size Detection    |                                                                                                    | Initialize note dock                                                                               |
|    |                                  |                                                                                                    | (optional)                                                                                         |
| C7 |                                  |                                                                                                    | Initialize note dock late                                                                          |
| C8 |                                  |                                                                                                    | Force check (optional)                                                                             |
| C9 |                                  |                                                                                                    | Extended checksum (optional)                                                                       |
| CA |                                  |                                                                                                    | Redirect Int 15h to enable remote keyboard                                                         |
| СВ |                                  |                                                                                                    | Redirect Int 13h to Memory<br>Technologies Devices such<br>as ROM, RAM, PCMCIA,<br>and serial disk |
| CC |                                  |                                                                                                    | Redirect Int 10h to enable remote serial video                                                     |
| CD |                                  |                                                                                                    | Re-map I/O and memory<br>for PCMCIA                                                                |
| CE |                                  |                                                                                                    | Initialize digitizer and<br>display message                                                        |
| D0 |                                  | The NMI is disabled.<br>Power on delay is<br>starting. Next, the<br>initialization code<br>checksum will be<br>verified.                                                                |                                                                                                    |
| D1 |                                  | Initialize the DMA<br>controller and perform<br>the keyboard controller<br>BAT test. Start to refresh<br>memory and enter 4 GB<br>flat mode next.                                       |                                                                                                    |
| D2 |                                  |                                                                                                    | Unknown interrupt                                                                                  |
| D3 |                                  | Start memory sizing next                                                                                                    |                                                                                                    |
| D4 |                                  | Return to real mode.<br>Execute any OEM<br>patches and set the<br>stack next.                                                                                                    |                                                                                                    |
| D5 |                                  | Pass control to the<br>uncompressed code in<br>shadow RAM at<br>E000:0000h. The<br>initialization code is<br>copied to segment 0 and<br>the control will be<br>transferred to segment 0 |                                                                                                    |

| D6 |                    | Control is in segment 0.<br>Next, checking if <ctrl><br/><home> was pressed<br/>and verifying the system<br/>BIOS checksum. If either<br/><ctrl> or <home> was<br/>pressed or the system<br/>BIOS checksum is bad,<br/>next it will go to<br/>checkpoint code E0h.<br/>Otherwise, It goes to<br/>checkpoint code D7h.</home></ctrl></home></ctrl> |                             |
|----|--------------------|----------------------------------------------------------------------------------------------------|-----------------------------|
| E0 |                    | The onboard floppy controller if available is                                                                                                    | Initialize the chipset      |
|    |                    | initialized. Next, begin<br>the base 512 KB<br>memory test                                                                                                    |                             |
| E1 | E1 Setup - Page E1 | Initialize the interrupt vector table next                                                                                                    | Initialize the bridge       |
| E2 | E2 Setup - Page E2 | Initialize the DMA and<br>Interrupt controllers next.                                                                                                    | Initialize the CPU          |
| E3 | E3 Setup - Page E3 |                                                                                                    | Initialize system timer     |
| E4 | E4 Setup - Page E4 |                                                                                                    | Initialize system I/O       |
| E5 | E5 Setup - Page E5 |                                                                                                    | Check force recovery boot   |
| E6 | E6 Setup - Page E6 | Enable the floppy drive<br>controller and Timer<br>IRQs. Enable internal<br>cache memory.                                                                                                    | Checksum BIOS ROM           |
| E7 | E7 Setup - Page E7 |                                                                                                    | Go to BIOS                  |
| E8 | E8 Setup - Page E8 |                                                                                                    | Set Huge Segment            |
| E9 | E9 Setup - Page E9 |                                                                                                    | Initialize Multi Processor  |
| EA | EA Setup - Page EA |                                                                                                    | Initialize OEM special code |
| EB | EB Setup - Page EB |                                                                                                    | Initialize PIC and DMA      |
| EC | EC Setup - Page EC |                                                                                                    | Initialize Memory type      |
| ED | ED Setup - Page ED | Initialize the floppy drive.                                                                                                    | Initialize Memory size      |
| EE | EE Setup - Page EE | Look for a floppy diskette<br>in drive A:. Read the first<br>sector of the diskette                                                                                                    | Shadow Boot Block           |
| EF | EF Setup - Page EF | A read error occurred<br>while it reads the floppy<br>drive in drive A:.                                                                                                    | System memory test          |

| FO |                     | Next, search for the<br>AMIBOOT.ROM file in<br>the root directory.                                               | Initialize interrupt vectors            |
|----|---------------------|----------------------------------------------------------------------------------------------------|-----------------------------------------|
| F1 |                     | The AMIBOOT.ROM file<br>is not in the root<br>directory                                                          | Initialize Run Time Clock               |
| F2 |                     | Next, read and analyze<br>the floppy diskette FAT to<br>find the clusters<br>occupied by the<br>AMIBOOT.ROM file | Initialize video                        |
| F3 |                     | Next, read the<br>AMIBOOT.ROM file,<br>cluster by cluster.                                                       | Initialize System<br>Management Manager |
| F4 |                     | The AMIBOOT.ROM file<br>is not the correct size                                                                  | Output one beep                         |
| F5 |                     | Next, disable internal cache memory.                                                                             | Clear Huge Segment                      |
| F6 |                     | ,                                                                                                    | Boot to Mini DOS                        |
| F7 |                     |                                                                                                    | Boot to Full DOS                        |
| FB |                     | Next, detect the type of<br>flash ROM.                                                                           |                                         |
| FC |                     | Next, erase the flash ROM.                                                                                       |                                         |
| FD |                     | Next, programme the<br>flash ROM                                                                                 |                                         |
| FF | Int 19 Boot Attempt | Flash ROM<br>programming was<br>successful. Next, restart<br>the system BIOS.                                    |                                         |

# Description of beep code

AMI BIOS beep codes (fatal error)

| 1 beep | DRAM Refreshing Fails. Try to reseat the memory first. If the error still occurs, |
|--------|-----------------------------------------------------------------------------------|
|        | replace the memory with known good chips.                                         |

| 2 beeps  | Parity Error in First 64K RAM. Try to reseat the memory first. If the error still occurs, |  |  |  |
|----------|-------------------------------------------------------------------------------------------|--|--|--|
|          | replace the memory with known good chips.                                                 |  |  |  |
| 3 beeps  | Base 64K RAM Failure. Try to reseat the memory first. If the error still occurs,          |  |  |  |
|          | replace the memory with known good chips.                                                 |  |  |  |
| 4 beeps  | System timer fails                                                                        |  |  |  |
| 5 beeps  | Process fails                                                                             |  |  |  |
| 6 beeps  | Keyboard Controller 8042 - Gate A20 is Error. Try to reseat the keyboard controller       |  |  |  |
|          | chip. If the error still occurs, replace the keyboard chip. If the error persists, check  |  |  |  |
|          | parts of the system relating to the keyboard, e.g. try another keyboard, check to see     |  |  |  |
|          | if the system has a keyboard fuse                                                         |  |  |  |
| 7 beeps  | Processor Virtual Mode Exception Interrupt Error                                          |  |  |  |
| 8 beeps  | Display Memory Read/Write Test Failure (Non-fatal). Replace the video card or the         |  |  |  |
|          | memory on the video card.                                                                 |  |  |  |
| 9 beeps  | ROM BIOS Checksum (32KB at F800:0) Failed. It is not likely that this error can be        |  |  |  |
|          | corrected by reseating the chips. Consult the motherboard supplier or an AMI              |  |  |  |
|          | product distributor for replacement part(s).                                              |  |  |  |
| 10 beeps | CMOS Shutdown Register Read/Write Error                                                   |  |  |  |
| 11 beeps | Cache memory error                                                                        |  |  |  |

# AMI BIOS beep codes (Non-fatal error)

| 2 short        | POST Failure - One or more of the hardware tests has failed                       |
|----------------|-----------------------------------------------------------------------------------|
| 1 long 2 short | An error was encountered in the video BIOS ROM, or a horizontal retracing failure |
|                | has been encountered                                                              |
| 1 long 3 short | Conventional/Extended memory failure                                              |
| 1 long 8 short | Display/Retrace test failed                                                       |

# Award BIOS beep codes

| 1 short        | No error during POST                                             |  |
|----------------|------------------------------------------------------------------|--|
| 2 short        | Any Non-fatal error, enter CMOS SETUP to reset                   |  |
| 1 long 1 short | RAM or motherboard error                                         |  |
| 1 long 2 short | Video Error, Cannot Initialize Screen to Display Any Information |  |
| 1 long 3 short | Keyboard Controller error                                        |  |
| 1 long 9 short | Flash RAM/EPROM (which on the motherboard) error. (BIOS error)   |  |
| Long beep      | Memory bank is not plugged well, or broken.                      |  |

# Phoenix BIOS beep codes

| Beep Code | Description / What to Check                            |  |  |
|-----------|--------------------------------------------------------|--|--|
| 1-1-1-3   | Verify Real Mode.                                      |  |  |
| 1-1-2-1   | Get CPU type.                                          |  |  |
| 1-1-2-3   | Initialize system hardware.                            |  |  |
| 1-1-3-1   | Initialize chipset registers with initial POST values. |  |  |
| 1-1-3-2   | Set in POST flag.                                      |  |  |
| 1-1-3-3   | Initialize CPU registers.                              |  |  |
| 1-1-4-1   | Initialize cache to initial POST values.               |  |  |
| 1-1-4-3   | Initialize I/O.                                        |  |  |
| 1-2-1-1   | Initialize Power Management.                           |  |  |
| 1-2-1-2   | Load alternate registers with initial POST values.     |  |  |
| 1-2-1-3   | Jump to UserPatch0.                                    |  |  |
| 1-2-2-1   | Initialize keyboard controller.                        |  |  |

| 1-2-2-3  | BIOS ROM checksum.                         |  |  |  |  |
|----------|--------------------------------------------|--|--|--|--|
| 1-2-3-1  | 8254 timer initialization.                 |  |  |  |  |
| 1-2-3-3  | 8237 DMA controller initialization.        |  |  |  |  |
| 1-2-4-1  | Reset Programmable Interrupt Controller.   |  |  |  |  |
| 1-3-1-1  | Test DRAM refresh.                         |  |  |  |  |
| 1-3-1-3  | Test 8742 Keyboard Controller.             |  |  |  |  |
| 1-3-2-1  | Set ES segment to register to 4 GB.        |  |  |  |  |
| 1-3-3-1  | 28 Autosize DRAM.                          |  |  |  |  |
| 1-3-3-3  | Clear 512K base RAM.                       |  |  |  |  |
| 1-3-4-1  | Test 512K base address lina.               |  |  |  |  |
| 1-3-4-3  | Test 512K base memory.                     |  |  |  |  |
| 1-4-1-3  | Test CPU bus-clock frequency.              |  |  |  |  |
| 1-4-2-4  | Reinitialize the chipset.                  |  |  |  |  |
| 1-4-3-1  | Shadow system BIOS ROM.                    |  |  |  |  |
| 1-4-3-2  | Reinitialize the cache.                    |  |  |  |  |
| 1-4-3-3  | Autosize cache.                            |  |  |  |  |
| 1-4-4-1  | Configure advanced chipset registers.      |  |  |  |  |
| 1-4-4-2  | Load alternate registers with CMOS values. |  |  |  |  |
| 2-1-1-1  | Set Initial CPU speed.                     |  |  |  |  |
| 2-1-1-3  | Initialize interrupt vectors.              |  |  |  |  |
| 2-1-2-1  | Initialize BIOS interrupts.                |  |  |  |  |
| 2-1-2-3  | Check ROM copyright notice.                |  |  |  |  |
| 2-1-2-4  | Initialize manager for PCI Options ROMs.   |  |  |  |  |
| 2-1-3-1  | Check video configuration against CMOS.    |  |  |  |  |
| 2-1-3-2  | Initialize PCI bus and devices.            |  |  |  |  |
| 2-1-3-3  | Initialize all video adapters in system    |  |  |  |  |
| 2-1-4-1  | Shadow video BIOS ROM                      |  |  |  |  |
| 2-1-4-3  | Display convright notice                   |  |  |  |  |
| 2-2-1-1  | Display CPU type and speed.                |  |  |  |  |
| 2-2-1-3  | Test keyboard.                             |  |  |  |  |
| 2-2-2-1  | Set key click if enabled.                  |  |  |  |  |
| 2-2-2-3  | 56 Enable keyboard                         |  |  |  |  |
| 2-2-3-1  | Test for unexpected interrupts.            |  |  |  |  |
| 2-2-3-3  | Display prompt "Press F2 to enter SETUP".  |  |  |  |  |
| 2-2-4-1  | Test RAM between 512 and 640k.             |  |  |  |  |
| 2-3-1-1  | Test expanded memory.                      |  |  |  |  |
| 2-3-1-3  | Test extended memory address lina          |  |  |  |  |
| 2-3-2-1  | Jump to UserPatch1                         |  |  |  |  |
| 2-3-2-3  | Configure advanced cache registers         |  |  |  |  |
| 2-3-3-1  | Enable external and CPU caches             |  |  |  |  |
| 2-3-3-3  | Display external cache size                |  |  |  |  |
| 2-3-4-1  | Display shadow message                     |  |  |  |  |
| 2-3-4-3  | Display non-disposable segments            |  |  |  |  |
| 2-4-1-1  | Display non-disposable segments.           |  |  |  |  |
| 2-4-1-3  | Check for configuration errors             |  |  |  |  |
| 2-4-2-1  | Test real-time clock                       |  |  |  |  |
| 2-4-2-3  | Check for keyboard errors                  |  |  |  |  |
| 2-4-4-1  | Set up hardware interrupts vectors.        |  |  |  |  |
| 2-4-4-3  | Test coprocessor if present.               |  |  |  |  |
| 3-1-1-1  | Disable onboard I/O ports                  |  |  |  |  |
| 3-1-1-3  | Detect and install external RS232 ports.   |  |  |  |  |
| 3-1-2-1  | Detect and install external narallel ports |  |  |  |  |
| 3-1-2-3  | Re-initialize onboard I/O ports            |  |  |  |  |
| 3-1-3-1  | Initialize BIOS Data Area                  |  |  |  |  |
| <u> </u> |                                            |  |  |  |  |

| 3-1-3-3 | Initialize Extended BIOS Data Area.        |  |  |  |
|---------|--------------------------------------------|--|--|--|
| 3-1-4-1 | Initialize floppy controller.              |  |  |  |
| 3-2-1-1 | nitialize hard-disk controller.            |  |  |  |
| 3-2-1-2 | nitialize local-bus hard-disk controller.  |  |  |  |
| 3-2-1-3 | Jump to UserPatch2.                        |  |  |  |
| 3-2-2-1 | Disable A20 address line.                  |  |  |  |
| 3-2-2-3 | Clear huge ES segment register.            |  |  |  |
| 3-2-3-1 | Search for option ROMs.                    |  |  |  |
| 3-2-3-3 | Shadow option ROMs.                        |  |  |  |
| 3-2-4-1 | Set up Power Management.                   |  |  |  |
| 3-2-4-3 | Enable hardware interrupts.                |  |  |  |
| 3-3-1-1 | Set time of day.                           |  |  |  |
| 3-3-1-3 | Check key lock.                            |  |  |  |
| 3-3-3-1 | Erase F2 prompt.                           |  |  |  |
| 3-3-3-3 | Scan for F2 key stroke.                    |  |  |  |
| 3-3-4-1 | Enter SETUP.                               |  |  |  |
| 3-3-4-3 | Clear in-POST flag.                        |  |  |  |
| 3-4-1-1 | Check for errors                           |  |  |  |
| 3-4-1-3 | POST doneprepare to boot operating system. |  |  |  |
| 3-4-2-1 | One beep.                                  |  |  |  |
| 3-4-2-3 | Check password (optional).                 |  |  |  |
| 3-4-3-1 | Clear global descriptor table.             |  |  |  |
| 3-4-4-1 | Clear parity checkers.                     |  |  |  |
| 3-4-4-3 | Clear screen (optional).                   |  |  |  |
| 3-4-4-4 | Check virus and backup reminders.          |  |  |  |
| 4-1-1-1 | Try to boot with INT 19.                   |  |  |  |
| 4-2-1-1 | Interrupt handler error.                   |  |  |  |
| 4-2-1-3 | Unknown interrupt error.                   |  |  |  |
| 4-2-2-1 | Pending interrupt error.                   |  |  |  |
| 4-2-2-3 | Initialize option ROM error.               |  |  |  |
| 4-2-3-1 | Shutdown error.                            |  |  |  |
| 4-2-3-3 | Extended Block Move.                       |  |  |  |
| 4-2-4-1 | Shutdown 10 error.                         |  |  |  |
| 4-3-1-3 | Initialize the chipset.                    |  |  |  |
| 4-3-1-4 | Initialize refresh counter.                |  |  |  |
| 4-3-2-1 | Check for Forced Flash.                    |  |  |  |
| 4-3-2-2 | Check HW status of ROM.                    |  |  |  |
| 4-3-2-3 | BIOS ROM is OK.                            |  |  |  |
| 4-3-2-4 | Do a complete RAM test.                    |  |  |  |
| 4-3-3-1 | Do OEM initialization.                     |  |  |  |
| 4-3-3-2 | Initialize interrupt controller.           |  |  |  |
| 4-3-3-3 | Read in bootstrap code.                    |  |  |  |
| 4-3-3-4 | Initialize all vectors.                    |  |  |  |
| 4-3-4-1 | Boot the Flash program.                    |  |  |  |
| 4-3-4-2 | Initialize the boot device.                |  |  |  |
| 4-3-4-3 | Boot code was read OK.                     |  |  |  |

# IBM BIOS beep codes

| Beep Code       | Description                               |
|-----------------|-------------------------------------------|
| No Beeps        | No Power, Loose Card, or Short.           |
| 1 Short Beep    | Normal POST, computer is ok.              |
| 2 Short Beep    | POST error, review screen for error code. |
| Continuous Beep | No Power, Loose Card, or Short.           |

| Repeating Short Beep                 | No Power, Loose Card, or Short.           |  |
|--------------------------------------|-------------------------------------------|--|
| One Long and one Short Beep          | Motherboard issue.                        |  |
| One Long and Two short Beeps         | Video (Mono/CGA Display Circuitry) issue. |  |
| One Long and Three Short Beeps.      | Video (EGA) Display Circuitry.            |  |
| Three Long Beeps                     | Keyboard / Keyboard card error.           |  |
| One Beep, Black or Incorrect Display | Video Display Circuitry.                  |  |

### **Corrective Action**

### If I forget the password, what can I do?

If you forget your password, don't worry! The following will help you:

### Omnipotent password

For the BIOS from different manufacturer, their password is different too. Both omnipotent password and password that users set are able to unlock the computer. Try the abbreviation of manufacturer or the character string which formed by the first letter of each word. May be it is the omnipotent password, for example:

| I.AMI password |          |          |          |          |
|----------------|----------|----------|----------|----------|
| AMI            | AMI      | Bios310  | AMI!SW   | KILLCMOS |
| A. M. I        | 589589   | SMOSPWD  | AMISETUP | ami.kez  |
| BIOS           | ammii    | AMI_SW   | ami?     | AMI.KEY  |
| AMI SW         | amipswd  | amidecod | amiami   |          |
| PASSWORD       | LKWPETER | BIOSPASS | AMIPSWD  |          |

| II.Award passwod |          |          |          |           |
|------------------|----------|----------|----------|-----------|
| PASSWORD         | HLT      | biostar  | ?award   | djonet    |
| AWARD SW         | ALFAROME | j09F     | 1EAAh    | g6PJ      |
| AWARD?SW         | 256256   | j256     | admin    | HELGA-S   |
| AWARE_PW         | 589721   | LKWPETER | ally     | HLT       |
| award_ps         | Alfarome | ally     | award    | zjaaadc   |
| AWARD?SW         | APAf     | J322     | award.sw | J64       |
| SWITCHED_SW      | 1kwpeter | SER      | award_?  | 1kw peter |
| TTPTHA           | awkward  | SKY_FOX  | zbaaaca  | setup     |
| 1kwpeter         | AWARD_SW | Sxyz     | Syxz     | SZYX      |
| biosstar         | BIOS     | t0ch20x  | BIOSTAR  | t0ch88    |
| 01322222         | CONCAT   | TzqF     | CONCAT   | ttptha    |
| 589589           | CONDO    | ZAAADA   | Awkward  | wodj      |

| lll.othe                         | ers                               |  |  |
|----------------------------------|-----------------------------------|--|--|
| Phoenix BIOS: phoenix            | Megastar: star                    |  |  |
| Biostar Biostar: Q54arwms        | Micron: sldkj754xyzall            |  |  |
| Compag: compag                   | Micronies: dn 04rie               |  |  |
| Concord:last                     | Nimble: xdfk9874t3                |  |  |
| CTX International: CTX_123       | Packard Bell: bell9               |  |  |
| CyberMax: congress               | QDI: QDI                          |  |  |
| Daewoo: Daewuu                   | Quantex: texl xljlbj              |  |  |
| Daytek: Daytec                   | Research: Co12ogro2               |  |  |
| Dell: Dell                       | Shuttle: spacve                   |  |  |
| Digital Equipment: komprie       | Siements Nixdorf: SKY_FOX         |  |  |
| Enox: central                    | SpeedEasy: lesarotl               |  |  |
| Freetech: Posterie               | SuperMicro: ksdjfg934t            |  |  |
| HP Vectra:hewlpack               | Tinys:tiny                        |  |  |
| IBM: IBM MBIUO sertafu           | TMC: BIGO                         |  |  |
| lwill: iwill                     | Toshiba: 24Banc81 Toshiba toshy99 |  |  |
| JetWay: spooml                   | Vextrec Technology: vextrex       |  |  |
| Joss Technology: 57gbz6technolgi | Vobis: merlin                     |  |  |
| M Technology: mMmM               | WIMBIOSnbsp BIOS v2.10: complert  |  |  |
| MachSpeed: sp99dd                | Zenith: 3098z Zenith              |  |  |
| Magic-pro: prost                 | ZEOS: zeosx                       |  |  |

Discharge by software

CMOS ROM can be discharged by software way. Then help you to solve the password problem. Follow these method, use the prompt "DEBUG", all things to be easy.

I. clear Award password C:  $\DEBUG$  - 0 70 34 dr - 0 70 11 - 0 71 34 - 0 71 ff - q - qII. clear AMYBIOS password C:  $\DEBUG$  - 0 70 16 or - 0 70 10 - 0 71 16 - 0 71 0- q - q

Note: the setup of CMOS BIOS will be erased during the discharge, so the computer is able to running until you reset it. If it is COMPAQ computer, you'd better get a floppy disk which save CMOS program first, then do the discharge, or else it is easy to discharge but hard to recover.

# Hardware jumper discharge to CMOS BIOS

All the computers could discharge to CMOS BIOS by switch or jumper, and clear any prompt (system booting prompt, CMOS setup prompt, key lock prompt). There are examples for the particularity of CMOS of some Original packaging computer:

The discharge of COMPAQ and AST is finished by close/open the switch, but except the state power off, follow these steps:

- a. After the external power is turned off, push SW1 and SW1-2 to
- "on".
- b. External power is turned on. Restart the computer.
- c. Wait for 1to 5 minutes, turn off the computer.
- d. Push SW1 and SW1-2 to "off"
- e. Turn on the computer, enter CMOS setup to reset it.

Most of motherboard discharge to CMOS by jumper, and for the different board, the pin is different. During the discharge, read the user's guide of motherboard first, if the state of CMOS discharge jumper pin is not included in it, to check that whether there are sighs on the motherboard, such as "Exit Batter", "Clean CMOS", "CMOS ROM Reset". If you find these sign, connect the pin of switch, or else, remove the battery.

| BIOS        | Key                                                  | Screen instruction |
|-------------|------------------------------------------------------|--------------------|
| AMI         | <del> or <esc></esc></del>                           | Displayed          |
| Award       | <del> or <ctrl>+<alt>+<esc></esc></alt></ctrl></del> | Displayed          |
| MR          | <del> or <ctrl>+<alt>+<esc></esc></alt></ctrl></del> | NONE               |
| Quadtel     | <f2></f2>                                            | Displayed          |
| COMPAQ      | Press <f10> when the cursor displayed on</f10>       | NONE               |
|             | top right screen                                     |                    |
| AST         | <del>+<alt>+<s></s></alt></del>                      | NONE               |
| Phoenix     | <del>+ <alt>+<s></s></alt></del>                     | NONE               |
| Hewlett     | <f2></f2>                                            | NONE               |
| Packard(HP) |                                                      |                    |

### How to enter CMOS SETUP?

### Answers of frequently-asked questions

NOTE: 1. Don't against the rules in motherboard quality guaranty during repair the board.

| Error                           | description                                                                 | solutions                                                                                             |  |  |
|---------------------------------|-----------------------------------------------------------------------------|----------------------------------------------------------------------------------------------------|--|--|
| Memory bank                     | Memory bank is bad                                                          | Replace it and try again                                                                              |  |  |
|                                 | Pin of memory bank is dirty                                                 | Clean it with student eraser and try again.                                                           |  |  |
|                                 | It is not match the other bank.                                             | Insert the right memory bank.                                                                         |  |  |
|                                 | Plugged in the wrong direction                                              | Insert it properly                                                                                    |  |  |
| Memory slot or<br>extended slot | The slot is dirty or something in it                                        | Clean it                                                                                              |  |  |
|                                 | Metallic spring slice in the slot is out of shape or ruptured.              | Refit it's shape or replace it.                                                                       |  |  |
|                                 | Metallic spring slice in the slot is rusty or mildewy.                      | Wash with the pure alcohol, Inserts it and pull it out frequently after it is dry.                    |  |  |
| CPU                             | CPU is bad                                                                  | Replace it. (touch it to check if it does generate heat or overheated)                                |  |  |
|                                 | The jumper setup or CMOS setup of CPU is error.                             | Check the setup of working voltage and<br>frequency of CPU                                            |  |  |
|                                 | CPU pin is dirty                                                            | Clear the dirty things, insert and pull out it frequently.                                            |  |  |
|                                 | CPU is not plugged well.                                                    | Check the CPU pin                                                                                     |  |  |
| Error of POST<br>card or it     | The pin is dirty                                                            | Clean it with student eraser, insert the card and pull it out many times.                             |  |  |
| plugged by error                | The POST card is plugged in wrong slot                                      | Distinguish carefully between ISA slot and PCI slot                                                   |  |  |
|                                 | It is plugged in the wrong direction.                                       | Make sure the component side should face to the power pin                                             |  |  |
|                                 | The POST card is bad                                                        | Get in touch form your dealer. (p678@163.net)                                                         |  |  |
| Power on, the code is stopped   | The motherboard is not running                                              | Check the power and CPU jumper.                                                                       |  |  |
|                                 | There is no code export to the<br>bus slot in which the POST card<br>insert | Try the other slot. (See "Obligatory content")                                                        |  |  |
| POST fails                      | Motherboard error                                                           | According to error codes                                                                              |  |  |
| midway                          | The motherboard send the error code to video display                        | Connect the video display, according to the message on the screen to check the error, then try again. |  |  |

Resolve the trouble only when the power is off.

# If the code is not included in the book, what can I do?

As the mainboard manufacturer defines the code, some codes haven't been defined, so you can get in touch with you dealer and find them. Also if you have the new code meaning, you can write them down in the following table:

| CODE | Description | BIOS type ( $$ ) |     |         |
|------|-------------|------------------|-----|---------|
|      |             | Award            | AMI | Phoenix |
|      |             |                  |     |         |
|      |             |                  |     |         |